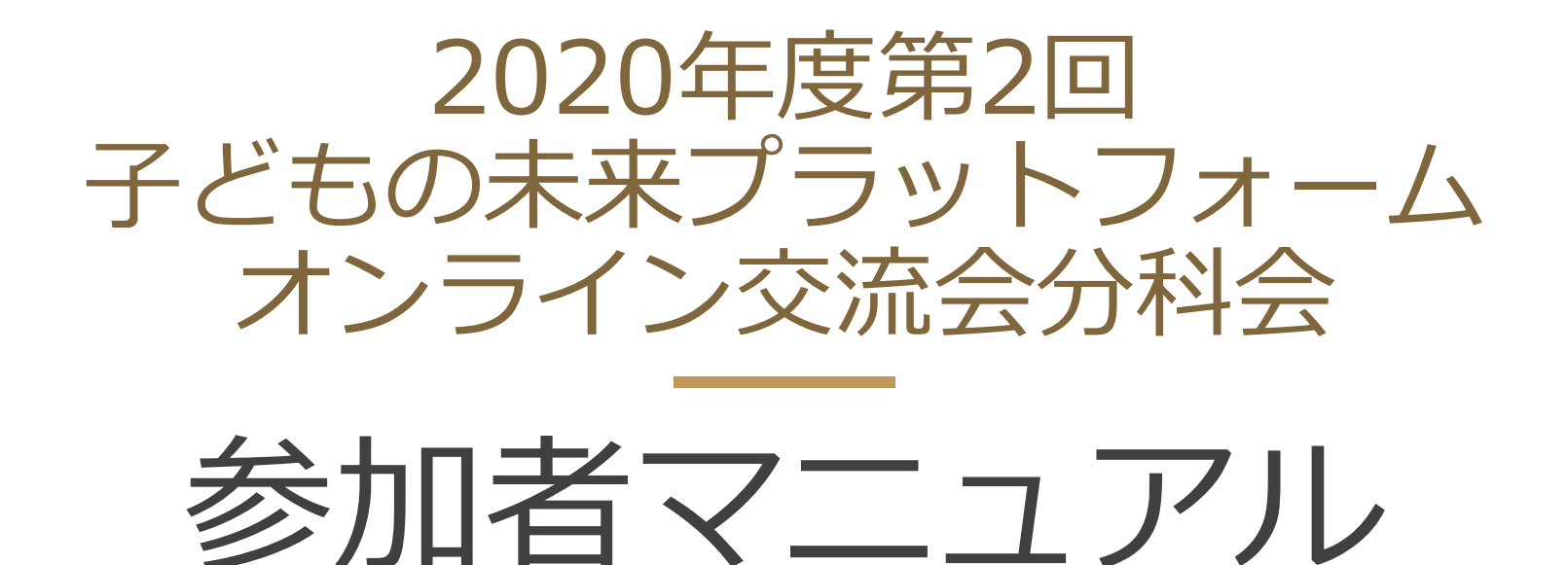

2020-07-09

株式会社フューチャーセッションズ

足立区協創プラットフォーム運営委託事業者

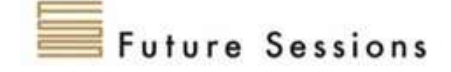

#### はじめに

- 2020年度第2回の子どもの未来を応援する活動団体交流会は、第1回同様に新型コロナウイル ス禍の状況を鑑みてオンラインにて開催することとなりました。
- 参加者の皆様は、当日までに本マニュアルの事前準備(P3~P4)を参照にWeb会議ツール 「Cisco Webex Meeting」の準備をお願いいたします。
- なるべく、安定した通信環境からご参加ください。
- ハウリングを防止するため、また、聞き取りやすい発言をしていただくため、なるべくイヤホンつきマイクをご利用の上、参加ください。
- 本交流会に参加するにあたって発生する通信料につきましては、参加者ご自身にてご負担いただきますようお願いいたします。
- Web会議の準備がうまくいかない際は足立区協働・協創推進担当課

   (kyoso@city.adachi.tokyo.jp もしくは Tel:03-3880-5748)までご連絡ください。

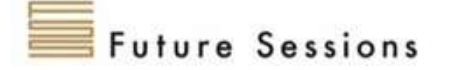

# 事前準備:Webex Meetingをインストールする

#### WindowsPC/Macの場合

- 1. ブラウザで「Webex」を検索し、一番上に出てくる リンクをクリックします。
- 次の画面を下にスクロールし、「ダウンロード」をク リックします。
- 「Cisco Webex Meeting」をダウンロードします。 3.
- 4. .msi (Windows) または .dmg (Mac) インストール ファイルを実行し、その手順に従います。 インス トールが完了すると、Webex Meetings デスクトッ プアプリが開きます。
- 5. メール アドレスを入力し、[サインイン] を選択して ください。

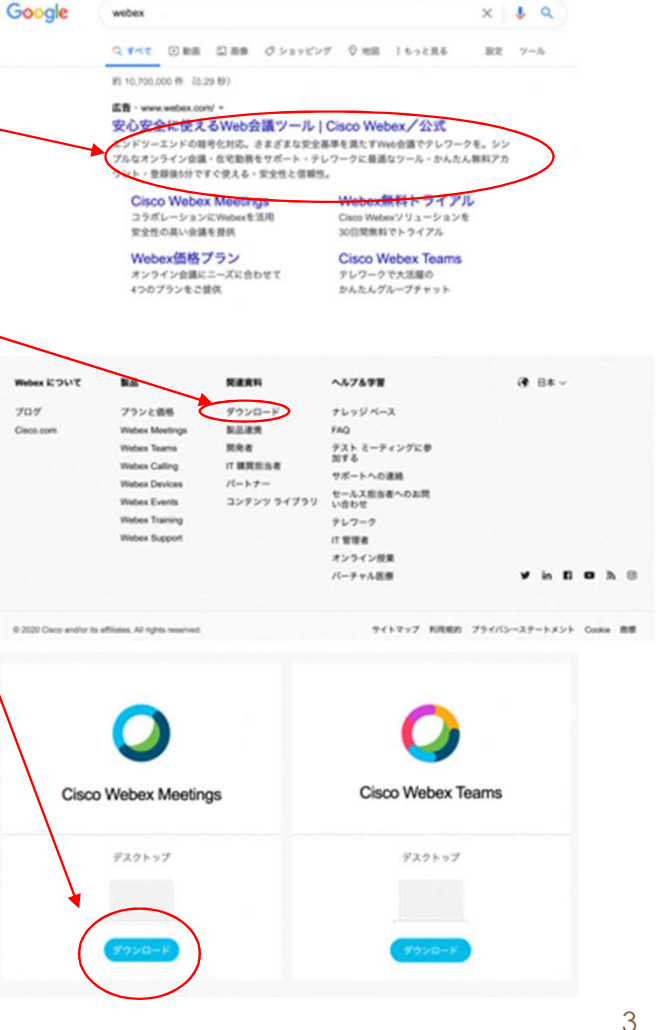

**Future Sessions** 

# 事前準備:Webex Meetingをインストールする

#### <u>iPhone/iPadの場合</u>

1. App Storeで「Cisco Webex Meeting」を検索しイ ンストールします。

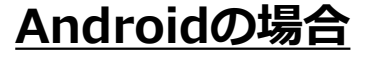

Google Playで「Cisco Webex Meeting」を検索しインストールします。

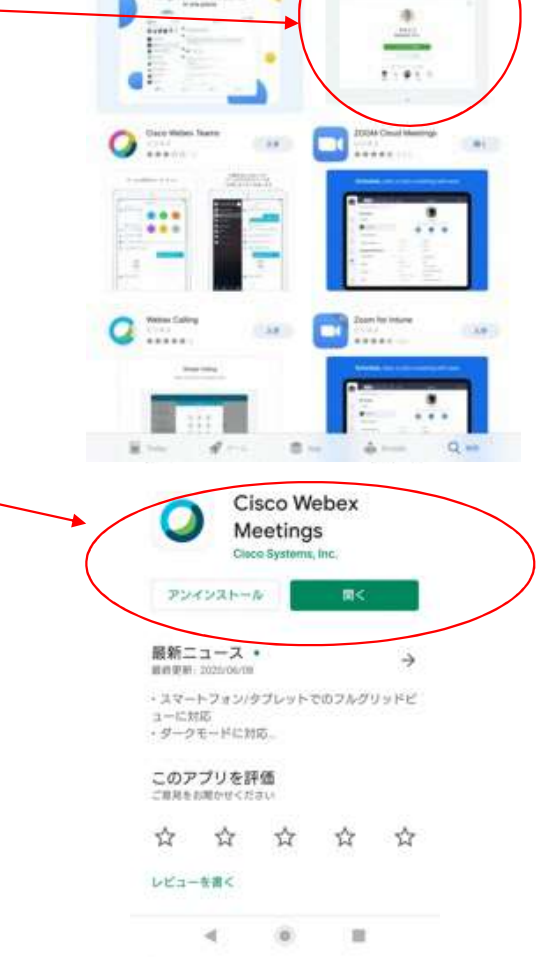

7459- Calence

Lat (5-11-100).

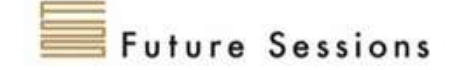

足立区002 が Webex ミーティングにあなたを招待しています。

ミーティング番号 (アクセスコード): 100 401 8287 ミーティングパスワード: 2000 667 7

2020年6月12日 13:30 | 日本時間 (東京、GMT+09:00) | 1 時間

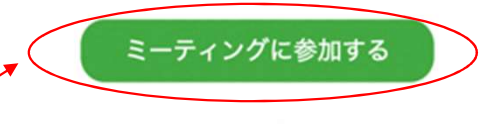

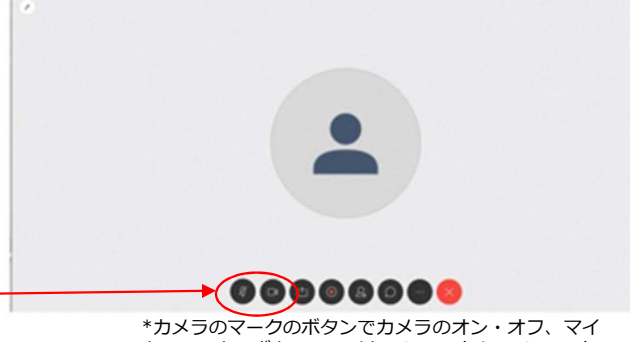

\*カメラのマークのボタンでカメラのオン・オフ、マイ クのマークのボタンでマイクのミュート/アンミュート の切り替えできます。

※ハウリングを防止するため、また、発言を聞き取りやすくするため、 なるべく<u>イヤホンつきマイクをご利用</u>の上、参加ください。

Future Sessions

にしてください。

2.

い.

当日:Web会議に参加する

るしをクリックしてください。

2020年8月4日(火)13:30より交流会を開催致します。

1. 10分前(13:20)になりましたら、事前に足立区協働・協創

推進担当課から送られたメールの「ミーティングに参加す

「お名前」(見学希望の場合は「見学 お名前」と入力)、

3. ウインドウ下部のボタンで**カメラをオン、マイクをミュート** 

「メールアドレス」を入力の上、Web会議に参加してくださ

# 当日:Web会議に参加する(続き)

- 4. プライバシー保護の観点から、<u>なるべく背景に何も映り込まないように</u>してください。 iPhone/iPadにて参加される方は、カメラマークを押すと表示される「仮想背景」ボタン を押し、表示される「仮装背景」や「ぼかし」を選択し「適用」ボタンを押して背景を変 更してください。気になる場合はカメラオフにて参加ください。
- 5. ミーティングにうまく参加できない場合は足立区協働・協創推進担当課(Tel:03-3880-5748)までご連絡ください。
- 6. 参加後の操作方法に関する質問はチャットにてお願いいたします。(チャットの操作方法 につきましては、次ページにてご確認ください。)

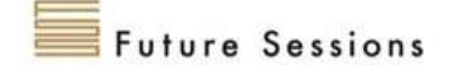

### 当日:Web会議に参加する(続き)

7. チャット機能を使って、皆様からの質問の受付けます。 吹き出し型のボタンを押すと、チャット画面が表示され、 コメント入力欄にて、コメントが入力できます。事務局 からの連絡がある場合もありますので、チャット画面は なるべく常時表示するようにしてください。

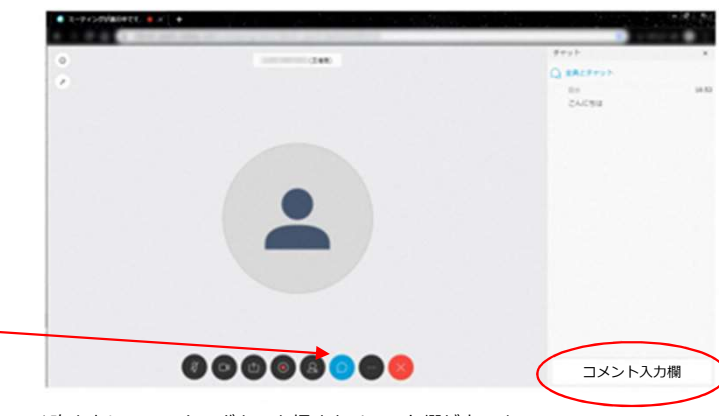

\*吹き出しのマークのボタンを押すとチャット欄が表示され、コメントが入力できます。

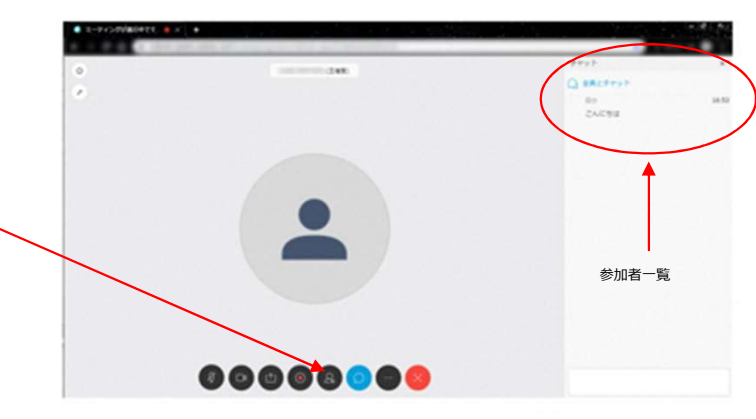

8. 当日の参加者を確認したい方は、**人型のボタン**を押して いただくと、参加者一覧が表示されます。

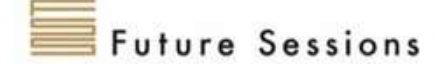

当日:質疑応答

- 複数の方が同時に発言することが困難な環境なため、司会者が 指名した方のみ発言いただく形式にして進行いたします。
- ・
   ・
   質問やコメントがありましたら、チャット機能を利用して、

   問やコメントを入力ください。

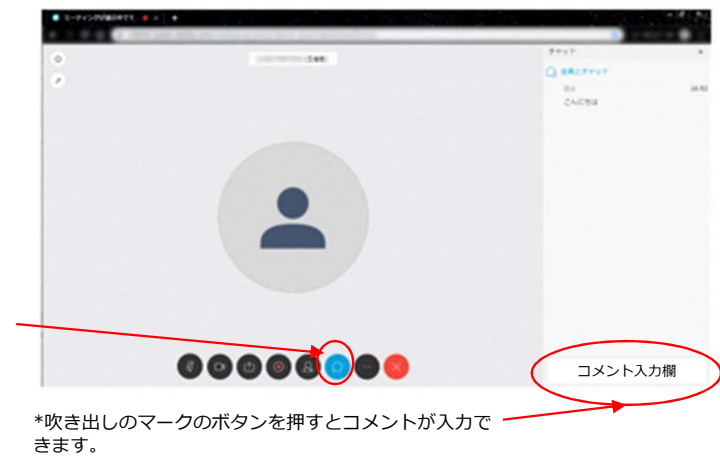

 ・質疑応答の時間になりましたら、司会者がチャットに入力され
 た質問やコメントを拾いますので、司会者から指名されました
 ら、マイクをオンにして発言いただけますよう、よろしくお願
 いいたします。発言が終わりましたら、再びマイクをミュート
 にしてください。

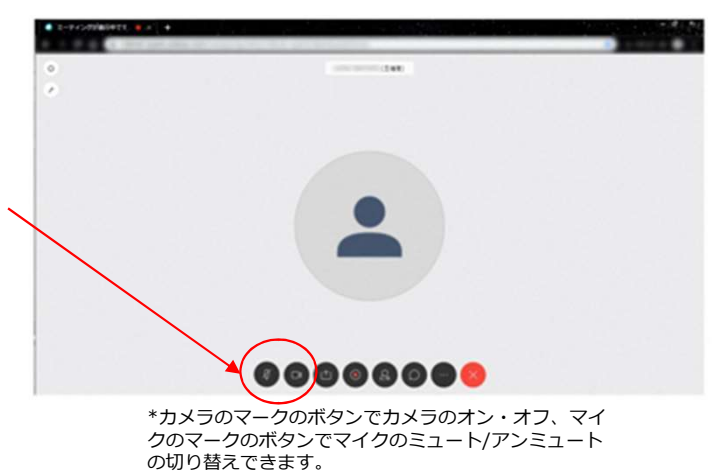

Future Sessions

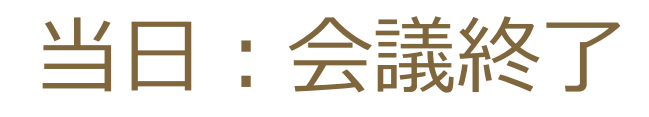

会議終了のアナウンスありましたら、×印の退出ボ、
 タンを押してWeb会議から退出ください。

 事前にお送りしておりますWebアンケート(google フォーム)へのご回答をお願いいたします。

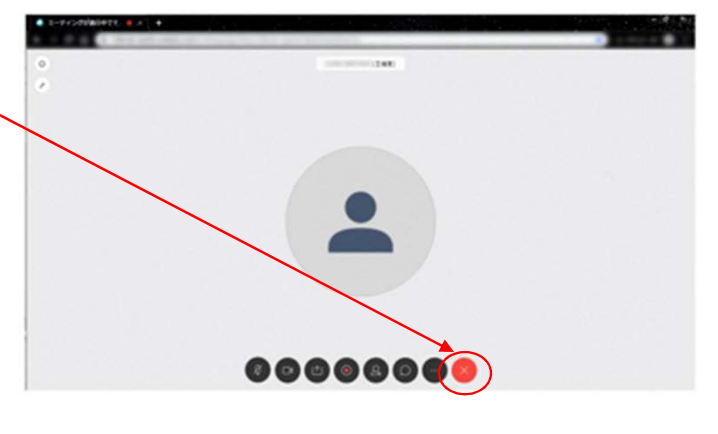

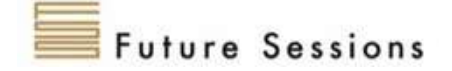